## HeidiSongs Online Video Rental/Subscription with UScreen https://heidisongs.uscreen.io

## What is HeidiSongs UScreen?

HeidiSongs UScreen offers access to our music videos online, available as a month to month or yearly subscription option. All of our titles are up on UScreen, and we have specially priced collections for our Sight Words 1-6 music videos, as well as rental of our entire catalog of music videos. We also have over 150 videos by EduTunes with Miss Jenny.

Can I use a purchase order to pay for HeidiSongs Uscreen online videos? Yes! We are able to accept purchase orders with UScreen. We'll need the first and last name, plus school email address for each teacher who will have a subscription. We'll then send them an invite email to with their login and access information. No credit card required for the teachers to have an account or access their subscription when paying through a school purchase order.

When sending a purchase order, be sure to choose from the options listed on the next page, or include the quote with the teachers information listed if we have provided a quote for your school. Once we receive the PO, we'll email the teacher their invite, and they'll immediately have access to the videos purchased. Access expiration is listed in the invite email sent out.

Can multiple teachers use the same login to access the UScreen videos? No, access is for one (single) classroom. Each teacher wanting access to the online videos will need their own login and purchase their own subscription. Multiple subscriptions can be purchased on the purchase order, and each individual name and email address will need to be provided for each teacher.

Does the teacher have to input a credit card to gain access?

No credit card is required for the teachers to have an account or access their subscription. Invoices will be sent out to schools after the access email has been sent out, and can be paid via check or credit card.

Can I share these videos with my students during remote/distance learning? Yes! Feel free to use these videos during any live streaming session. No screen recording or filming of any kind is allowed, but feel free to share your screen during any live stream session and have your students sing and dance along!

| Pricing - FAQ's                                                                                                    |
|----------------------------------------------------------------------------------------------------|
| https://heidisongs.uscreen.io *All prices are per 1-teacher/email address*                                                                                                    |
| • All-Access to Complete Collection of 500+ HeidiSongs & EduTunes videos:<br>1-4 teachers: \$99.99/1-year per teacher or \$49.99/6-month per teacher<br>5-9 teachers: \$89.99/1-year per teacher \$45.99/6-month per teacher<br>10+ teachers: \$79.99/1-year or \$39.99/6-month - per teacher                                                            |
| <ul> <li>All Sight Words 1-6, 175 Songs:</li> <li>1-4 teachers: \$59.99/1-year per teacher or \$29.99/6-month per teacher</li> <li>5-9 teachers: \$54.99/1-year per teacher or \$27.49/6-month per teacher</li> <li>10+ teachers: \$49.99/1-year per teacher or \$24.99/6-month per teacher</li> </ul>                                                   |
| <u>\$7.50/1-Year or \$3.75/6-month Rental <b>per title per teacher</b><br/>• Colors &amp; Shapes<br/>• Skip Counting Songs for Multiplication &amp; More</u>                                                                                                    |
| \$9.99/1-Year or \$4.99/6-month Rental per title per teacher• Letters & Sounds• Music for Classroom Management• Sight Words 1• Sounds Fun Phonics• Sight Words 2• Word Family Songs• Sight Words 3• Music with Mother Goose: Nursery Rhymes• Sight Words 4• Musical Math 1• Sight Words 5• Musical Math 2• Sight Words 6• Little Songs for Language Arts |
| <u>\$14.99/1-Year or \$7.49/6-month Rental per title per teacher</u><br>• Benchmark TK<br>• Dolch PrePrimer 40<br>• Dolch Primer 48<br>• Dolch Basic 48<br>• Wonders Kindergarten                                                                                                    |
| <u>\$19.99/1-Year or \$9.99/6-month Rental <b>per title per teacher</b><br/>• Benchmark Kindergarten<br/>• Number Jumble 0-30</u>                                                                                                    |
| <u>\$29.99/1-Year or \$14.99/6-month Rental <b>per title per teacher</b><br/>• Journeys 2017<br/>• Into Reading Kindergarten</u>                                                                                                    |

## Streaming - FAQ's

https://heidisongs.uscreen.io

All video streaming accounts are linked to your email and limited to 3 device logins per account. Sharing accounts can result in device lock-out and an "Invalid email or password" message. If you receive this message, log-out from all devices and sign-in again. Please be aware, these are not our rules, but those of our video host, UScreen.

1) Autoplay from one video to the next - This feature needs to be switched on if you'd like your videos to move from one song to the next automatically. We've had both positive and negative feedback on this feature, so this button option should meet everyone's needs!

2) Song Favorites (detailed example picture on the next page) - As you browse and play the videos in any Song Catalog (for instance, "Sight Words - Alphabetical Order)... Check the "Favorite Video" box under any video being played and you'll see the name appear in a list, below the movie on the left. It will show the "Song Name", a "Play" icon, "Move-Up" icon, "Move-Down" icon, and "Delete" icon. As you browse and view other videos, keep checking the "Favorite Video" box and you'll see them start to stack up under the main video screen (see example below). Move them up or down on the list or delete, as you choose, and these selections will remain in place every time you return to that set of songs! Unfortunately, our "Auto Play Favorite Video" option has been disabled by UScreen's base programming and we're unable to get that feature working again. You can still organize and play individual movies on your list, they just won't autoplay.

Another useful feature is the "**Repeat**" checkbox, which lets you repeat any video as it plays, until you uncheck or select another video.

3) **Catalog Favorites** - If you've rented a set of songs that you have trouble finding again, just highlight the little heart and it will sort to the top of your catalog page, to help you easily get back to the right set, every time you log in!

If you have any questions or need help with anything, please email us at info@heidisongs.com, or call us M-F from 8:00-3:00pm PST at 909-331-2090.

## Song Favorites - Detailed Overview

2) Song Favorites - As you browse and play the videos in any Song Catalog (for instance, "Sight Words - Alphabetical Order)... Check the "Favorite Video" box under any video being played and you'll see the name appear in a list, below the movie on the left. It will show the "Song Name", a "Play" icon, "Move-Up" icon, "Move-Down" icon, and "Delete" icon. As you browse and view other videos, keep checking the "Favorite Video" box and you'll see them start to stack up under the main video screen (see example below). Move them up or down on the list or delete, as you choose, and these selections will remain in place every time you return to that set of songs! Unfortunately, our "Auto Play Favorite Video" option has been disabled by UScreen's base programming and we're unable to get that feature working again. You can still organize and play individual movies on your list, they just won't autoplay.

Another useful feature is the "**Repeat**" checkbox, which lets you repeat any video as it plays, until you uncheck or select another video.

Sight Words - Alphabetical Order

. . . . . . . . . . . . . . . .

•

•

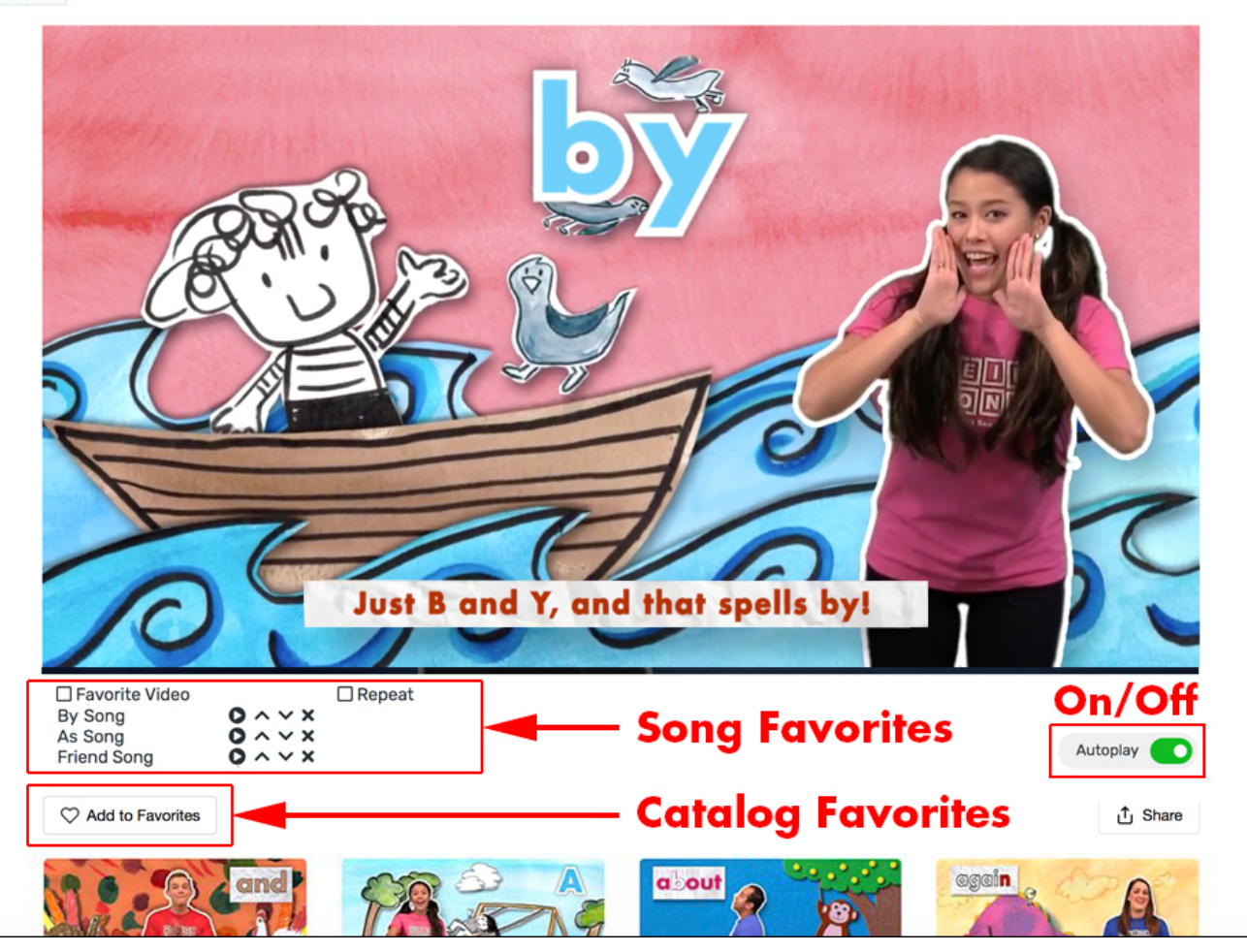